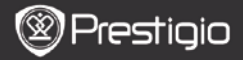

# 1. A csomag tartalma

- 1. Prestigio MultiPad
- 3. Fülhallgató

۹\_

5. Rövid használati útmutató

# 2. A készülék bemutatása

- 2. AC adapter
- 4. USB-kábel
- 6. Garancialevél

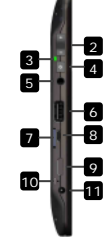

| 1  | Webkamera                     | Videokonferenciákhoz és más<br>alkalmazásokhoz               |
|----|-------------------------------|--------------------------------------------------------------|
| 2  | Vol+\Vol-                     | A hangerő beállításához.                                     |
| 3  | Üzem-/töltésjelző             | Be-/kikapcsolt állapot; töltésjelző                          |
| 4  | Bekapcsoló gomb               | Be/kikapcsolja a készüléket                                  |
| 5  | Fülhallgató-bemenet           | Fülhallgató csatlakoztatásához                               |
| 6  | USB csatlakozó                | USB csatlakozás                                              |
| 7  | Micro SD kártya<br>Bővítőhely | SD kártya behelyezéséhez                                     |
| 8  | Micro USB-port                | USB csatlakozás                                              |
| 9  | Mini HDMI kimenet             | Kiegészítő HDMI-kábel csatlakoztatásához                     |
| 10 | Újraindító gomb               | Visszaállítja a készüléket az alapértelmezett beállításokra. |
| 11 | Hálózati aljzat               | Hálózati adapter csatlakoztatásához.                         |

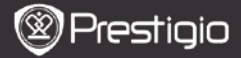

# Kezdő lépések

# 3. Töltés

Ļ

- Töltéshez dugja a hálózati adaptert a készülék hálózati aljzatába, valamint a csatlakozót a fali aljzatba.
- Rendes esetben körülbelül 3 oráig tart a készülék teljes feltöltése. A készülék üzemeltetése töltés közben meghosszabbíthatja a töltés teljes idejét.

#### 4. Be/kikapcsoló gomb

- Nyomja meg és tartsa benyomva a bekapcsoló gombot a készülék bekapcsolásához. A készülék automatikusan belép a Kezdő képernyőre az üdvözlő képernyő után.
- Nyomja meg egyszer a bekapcsoló gombot az alvó üzemmódba lépéshez, majd nyomja meg újra a készülék felébresztéséhez.
- Nyomja meg és tartsa benyomva a bekapcsoló gombot, majd érintse meg a Power off/Standby (Kikapcsolás/készenlét) gombot a készülék kikapcsolásához vagy alvó üzemmódba állításához.

### 5. A készülék visszaállítása az alapértelmezett beállításokra

 Nyomja le és néhány másodpercig tartsa lenyomva az Újraindító gombot, ha vissza szeretné állítani a készülék beállításait az alapértelmezett beállításokra. A felhasználó összes beállítása elvész

#### 6. Indítás varázsló

- Ha először használja a készüléket (vagy a felhasználó személyes beállításainak visszaállítását követően), az automatikusan elindítja az Indítás varázslót.
- Az Indítás varázsló felületén lehetősége lesz kiválasztani a rendszer nyelvét a nyelvek listájából és az időzónát.
- Az Indítás varázsló futása közben a készülék kalibrálja a gyorsulásmérőt. A kalibráláshoz kövesse a képernyőn megjelenő utasításokat.

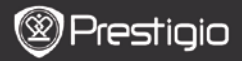

# Fő funkciók

# 7. Főmenü

Az Indítás varázsló után a készülék a Kezdő képernyőre lép, amely a telepített és az alapértelmezett alkalmazásokat tartalmazza. A következőkben az alapértelmezett alkalmazásokat mutatjuk be.

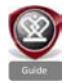

A Guide (Útmutató) ikonra kattintva a készülék egy bevezető videót játszik le, amely bemutatja a készülék főbb funkcióit, a Prestigio grafikus felületét és a mindennapi életben, az irodában és a játékokhoz hasznos, telepített alkalmazásokat.

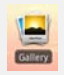

A Gallery (Galéria) alkalmazásban a képeket fényképkiállításként, egyenként vagy mozgó diavetítésként nézheti meg. Húzza az ujját vízszintesen, ha egyik képről a másikra szeretne ugrani.

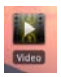

A Video (Videó) alkalmazás AVI, MP4, MKV, MOV, WMV, MPG, PS, TS, VOB, FLV, RM, RMVB, ASF és 3GP típusú fájlok lejátszását teszi lehetővé.

#### Tipp:

A videó lejátszása bármikor megállítható, majd újraindítható a "+" jelet megérintve a fájl nevének jobb oldalán.

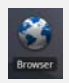

A Browser (Böngésző) alkalmazás lehetővé teszi az internet böngészését az Android alapértelmezett böngészőjével. Megjegyzés:

Az internetes csatlakozást lásd: 9. Csatlakozás a WiFi-hez. Tipp: A Böngésző alkalmazás egyszerre több megnyitott oldallal is tud működni.

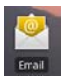

Az email alkalmazás POP vagy IMAP e-mail fiókokat kezel.

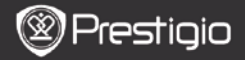

# 8. Parancsikonok

A Kezdő képernyőn a következő parancsikonok találhatók:

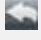

Back (Vissza) - visszaugrik az előző képernyőre.

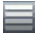

Menu (Menü) - az aktuális képernyőnek megfelelő menü lehetőségeket jeleníti meg.

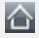

Home (Kezdő képernyő) – ha egyszer megnyomja: visszaugrik a **Kezdő** képernyőre. Megnyomja és lenyomva tartja: a legutóbbi alkalmazások egyikére ugorhat.

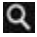

Search (Keresés) - lehetővé teszi egy elem keresését a készüléken vagy az interneten.

# 9. Csatlakozás a WiFi-hez

- A kezdő menüben nyomja meg a Settings (Beállítások) ikont a beállítások megnyitásához. Válassza a Wireless & networks (Vezeték nélküli és egyéb hálózatok) lehetőséget.
- Ha ki van kapcsolva a WiFi, érintse meg a Wi-Fi sort annak bekapcsolásához. Ezt követően válassza a Wi-Fi settings (Wi-Fi beállítások) lehetőséget.
- A készülék elkezdi keresni az elérhető WiFi hálózatokat és megjeleníti azokat a képernyő alján.
- Érintse meg azt a hálózatot, amelyikhez csatlakozni kíván. Ezt követően érintse meg a vezeték nélküli hálózat jelszavának mezőjét, így megjelenik a virtuális billentyűzet. Írja be a kért hálózati információt, érintse meg a Done (Kész) gombot, majd a Connect (Csatlakozás) gombot.
- A készüléke most megpróbál kapcsolódni a WiFi hozzáférési ponthoz az Ön által megadott hálózati paraméterekkel.

F

### Tartalom másolása

# 10. Tartalom másolása számítógépről

- Csatlakoztassa a készüléket a számítógéphez a csomagban lévő USB-kábel segítségével. A készülék automatikusan megnyitja az USB képernyőt. Kövesse a képernyőn megjelenő utasításokat az USB adatátvitel engedélyezéséhez.
- A számítógép automatikusan felismeri a készüléket. A szükséges tartalmat a Windows Intéző segítségével másolja át.

### 11. Tartalom letöltése az AppsLibről

- Ingyenes vagy fizetős alkalmazásokat tölthet le közvetlenül a készülékéről az AppsLib alkalmazás-piacteret használva.
- Mielőtt belépne az AppsLibbe ellenőrizze, hogy a WiFi kapcsolat létrejött-e.
- Ha kapcsolódik az internethez, akkor nyomja meg a Kezdő képernyőn.
- Amikor belép az AppsLibbe, az ingyenes és megvásárolható alkalmazások listáját láthatja, és fel is telepítheti a kívánt alkalmazásokat.
- A Menu (Menü) fül megérintésekor a készülék a következő lehetőségeket kínálja fel:

| My apps<br>(Alkalmazásaim) | A telepített alkalmazások listájának<br>megtekintése. Alkalmazások frissítése vagy<br>törlése.                                                  |
|----------------------------|----------------------------------------------------------------------------------------------------|
| Settings<br>(Beállítások)  | Az AppsLib fiók beállításainak módosítása, a<br>gyorsítótár törlése (Clear cache) és a<br>keresési gyorsítótár törlése (Clear search<br>cache). |
| About (Névjegy)            | Az AppsLib Végfelhasználói<br>licencmegállapodás megnyitása.                                                                                    |
| Exit (Kilépés)             | Kilép a programból.                                                                                                    |

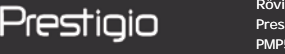

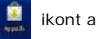

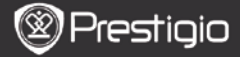

### Műszaki jellemzők

ΠH

| Processzor                   | RockChip 2818                                                                                     |
|------------------------------|---------------------------------------------------------------------------------------------------|
| Operációs<br>rendszer        | ANDROID™ 2.1 "Eclair"                                                                             |
| Kijelző                      | 10,1" TFT LCD, érintőképernyő virtuális<br>billentyűzettel                                        |
| Felbontás                    | Nagy felbontás, 1024 x 600 pixel, 16 millió szín                                                  |
| Támogatott<br>fájlformátumok | Videó: avi, .mp4, .mkv, .mov, .flv<br>Audio: MP3, WAV, APE, OGG, FLAC<br>Kép: JPEG, BMP, GIF, PNG |
| Tárolókapacitás              | 4 GB flash memóriától, Micro SDHC bővítőhely                                                      |
| Illesztőfelületek            | Micro USB 2.0 Slave, USB Host, Micro SD                                                           |
| Kommunikáció                 | WiFi (802.11 b/g)                                                                                 |
| Akkumulátor                  | Lítium-polimer akkumulátor                                                                        |
| Méretek                      | 272 x 152.3 x 13.5 mm (H x Sz x M)                                                                |
| Súly                         | 570 g                                                                                             |

#### Felelősség kizárása

Mivel a Prestigio termékek folyamatos frissítés és fejlesztés alatt állnak, ezért készülékének szoftvere enyhén eltérő megjelenéssel vagy funkcionalitással rendelkezhet, mint az ebben a Rövid használati útmutatóban bemutatott készülék.